## Anmeldung bei Office 365

Schritt 1: Folgende Webseite aufrufen https://www.office.com

Schritt 2: Mit der E-Mailadresse und dem Passwort einloggen, dass du von deinen Klassenlehrern bzw. Beratungslehrern erhalten hast.

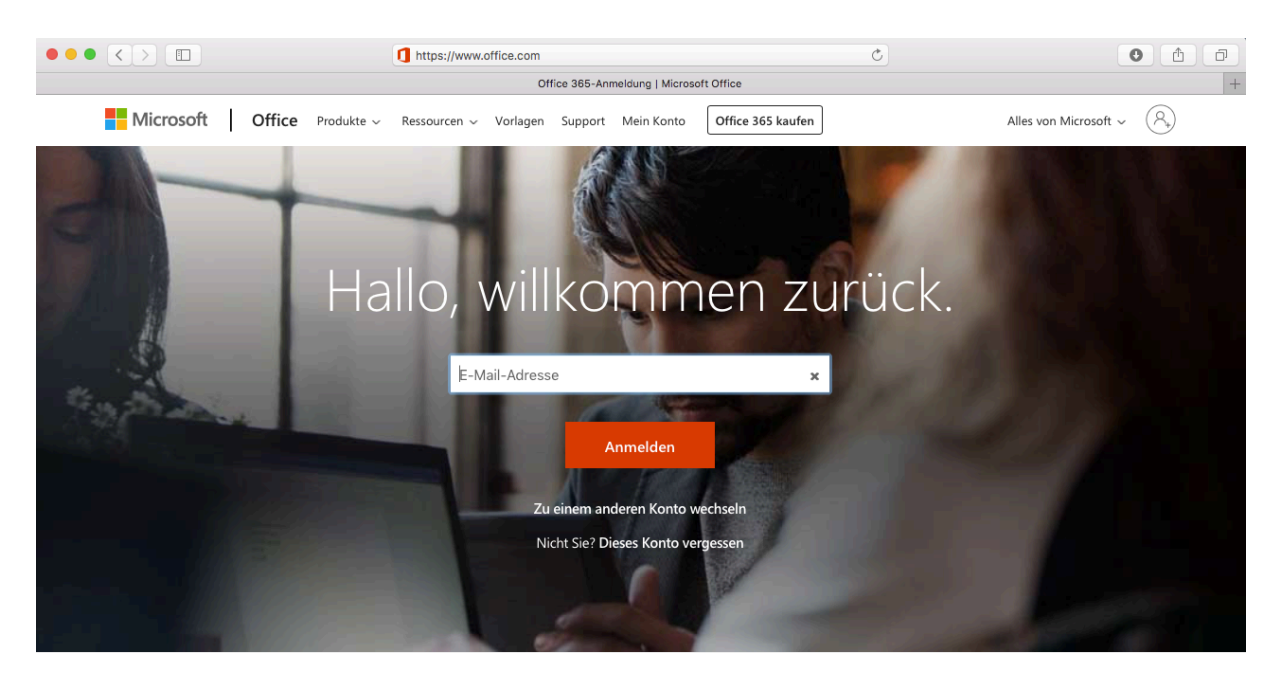

Schritt 3: Ihr werdet automatisch dazu aufgefordert eine neues Passwort zu setzten: Dazu müsst ihr zunächst das aktuelle Passwort und anschließend euer eigenes neues Passwort eingeben und durch eine erneute Eingabe bestätigen.

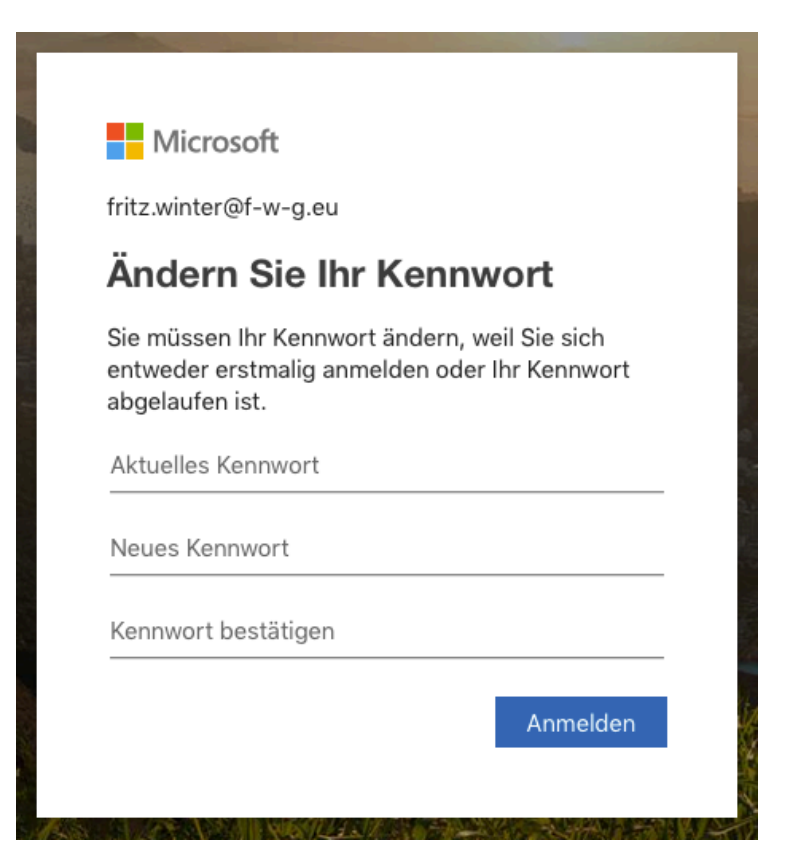

## Schritt 4: Ihr gelangt auf die Office 365 Startseite

| Office 365        |          | ,∕⊃ Suchen |       |            |         |            | P                   | <u>نې</u> | ?    | Ģ |
|-------------------|----------|------------|-------|------------|---------|------------|---------------------|-----------|------|---|
| Anwendu           | ingen    |            |       |            |         |            | Office installieren |           | en 🗸 |   |
|                   |          | w          | x     | •          |         | 5          | र्ष                 | j         |      |   |
| Outlook           | OneDrive | Word       | Excel | PowerPoint | OneNote | SharePoint | Tear                | ns        |      |   |
| N                 | s 📲      | F          |       |            |         |            |                     |           |      |   |
| Class<br>Notebook | Sway     | Forms      |       |            |         |            |                     |           |      |   |

Unter Outlook und Teams könnt ihr E-Mails, Nachrichten und Materialien von euren Lehrerinnen und Lehrern erhalten.

Hinweise:

- Bitte merkt euch eure E-Mailadresse und euer neues Passwort gut.
- Mit eurer E-Mailadresse und eurem Passwort könnt ihr euch an jedem Rechner mit Internetzugang unter <u>www.office.com</u> einloggen.
- Die App Teams ist für die meisten Smartphones, Tabletts, PCs und MACs verfügbar. Diese könnt ihr installieren und euch ebenfalls mit eurer E-Mailadresse und eurem Passwort anmelden.